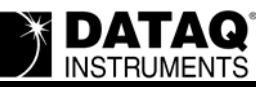

# DI-720/730 EN-B Communications and Installation Issues and Resolutions

# On this Page

Symptoms
Cause
Resolution
Make sure that power is applied to all units and that all of the units are turned on Verify that you are installing the latest version of WinDaq
Verify Windows firewall settings
Verify that you have selected the correct Network Interface Card (NIC)
Verify that the TCP/IP protocol is enabled
Make sure that your Ethernet cables are not more than 100 meters in length
Verify that you entered a valid MAC/IP address during installation
Verify that the unit is on the same subnet as your Network Interface Card
Applies To

# Symptoms

Upon completing WINDAQ installation and running the IP Manager one or more DI-720/730 EN-B units is listed as "UnSynced" or is "Off Line."

The DI-720/730 EN-B is not an option during installation.

Your Network Interface Card is not listed in the "Select Network Adaptor" window.

# Cause

This could be the result of one or more of the following:

One or more DI-720/730 EN-Bs is not powered You do not have a compatible version of WinDaq software and/or IP Manager software Conflicting firewall settings The wrong NIC has been selected The TCP/IP protocol is not installed or enabled The Ethernet cables are more than 100 meters in length The Ethernet cables are not connected correctly The MAC/IP address was entered incorrectly during installation The DI-720/730 EN-B has an IP address on a different subnet

# Resolution

To resolve these issues follow the steps below.

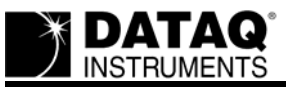

#### Make sure that power is applied to all units and that all of the units are turned on

Ensure that each synced unit has its own power supply and that the power switch on each unit is in the "on" position.

#### Verify that you are installing the latest version of WinDaq

You can download the latest version of WinDaq for your DI-720/730 EN-B at:

http://www.dataq.com/support/upgrades/record/g1lev3en.php.

Note: WINDAQ Pro/Pro+ users may need to pay an upgrade fee (\$200)

#### Verify Windows firewall settings

Make sure that your Windows firewall does not block the WINDAQ IP Manager.

- 1. Double-click on "Windows Firewall" in the Windows "Control Panel."
- 2. Select the "Exceptions" tab and make sure that "IP Manager" is checked.

| 😻 Windows Firewall                                                                                                    | × |
|----------------------------------------------------------------------------------------------------|---|
| General Exceptions Advanced                                                                                                    |   |
| Windows Firewall is blocking incoming network connections, except for the<br>programs and services selected below. Adding exceptions allows some programs<br>to work better but might increase your security risk. |   |
| Programs and Services:                                                                                                    |   |
| Name                                                                                                    |   |
| <ul> <li>✓ File and Printer Sharing</li> <li>✓ HardwareManager</li> </ul>                                                                                                    |   |
| ✓ IP Manager                                                                                                    |   |
| ∠ LabVIEW 8.0 Development System                                                                                                    |   |
|                                                                                                    |   |
|                                                                                                    |   |
|                                                                                                    |   |
|                                                                                                    |   |
| Add Program Add Port <u>E</u> dit <u>D</u> elete                                                                                                    |   |
| Display a notification when Windows Firewall blocks a program                                                                                                    |   |
| What are the risks of allowing exceptions?                                                                                                    |   |
| OK Cancel                                                                                                    |   |

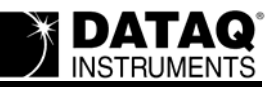

# Verify that you have selected the correct Network Interface Card (NIC)

Upon running the IP Manager, be sure to select the network interface card that your DI-720/730 EN-B(s) is (are) connected to.

| 📲 Select Network      | Adapter                           |                    |   |
|-----------------------|-----------------------------------|--------------------|---|
| Highlight the Network | to be used to access the hardware | 9.                 |   |
|                       |                                   |                    |   |
| Description           |                                   | Notwork IR Address |   |
| NETGEAB FA120.4       | Adapter #3 - Packet Scheduler Mi  |                    |   |
| Intel(R) PR0/100 V    | E Network Connection - Packet     | 192.168.0.15       |   |
|                       |                                   |                    |   |
| <                     |                                   |                    | > |
|                       |                                   | ,                  |   |
|                       | ок                                | Cancel             |   |
|                       |                                   |                    |   |
|                       |                                   |                    |   |

#### Verify that the TCP/IP protocol is enabled

To enable the TCP/IP protocol:

- 1. Select "Network Connections" from the Windows Control Panel.
- 2. Right-click on "Local Area Connection" and select "Properties."

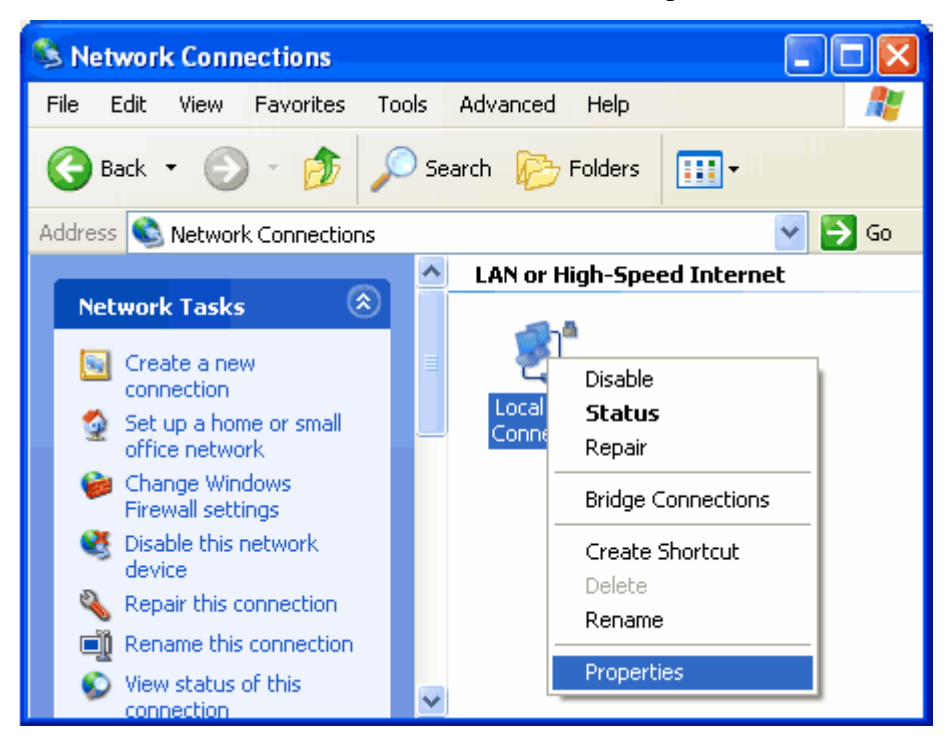

3. Click on the "Internet Protocol (TCP/IP)" check-box.

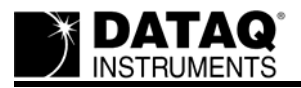

Note: If "Internet Protocol (TCP/IP)" is not listed, click the "Install" button to initiate installation.

| 🕹 Local Area Connection Properties 🛛 🔹 💽                                                                                                    |
|----------------------------------------------------------------------------------------------------|
| General Authentication Advanced                                                                                                    |
| Connect using:                                                                                                    |
| Intel(R) PR0/100 VE Network Conne                                                                                                    |
| This connection uses the following items:                                                                                                    |
| <ul> <li>Client for Microsoft Networks</li> <li>Client for Microsoft Networks</li> <li>QoS Packet Scheduler</li> <li>Internet Protocol (TCP/IP)</li> </ul>                                    |
| Install Uninstall Properties Description Transmission Control Protocol/Internet Protocol. The default wide area network protocol that provides communication                                  |
| <ul> <li>across diverse interconnected networks.</li> <li>✓ Show icon in notification area when connected</li> <li>✓ Notify me when this connection has limited or no connectivity</li> </ul> |
| OK Cancel                                                                                                    |

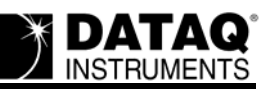

# Make sure that your Ethernet cables are not more than 100 meters in length

The Ethernet cables connecting your DI-720/730 EN-B(s) to the PC and one synced unit to the next cannot exceed 100 meters in length.

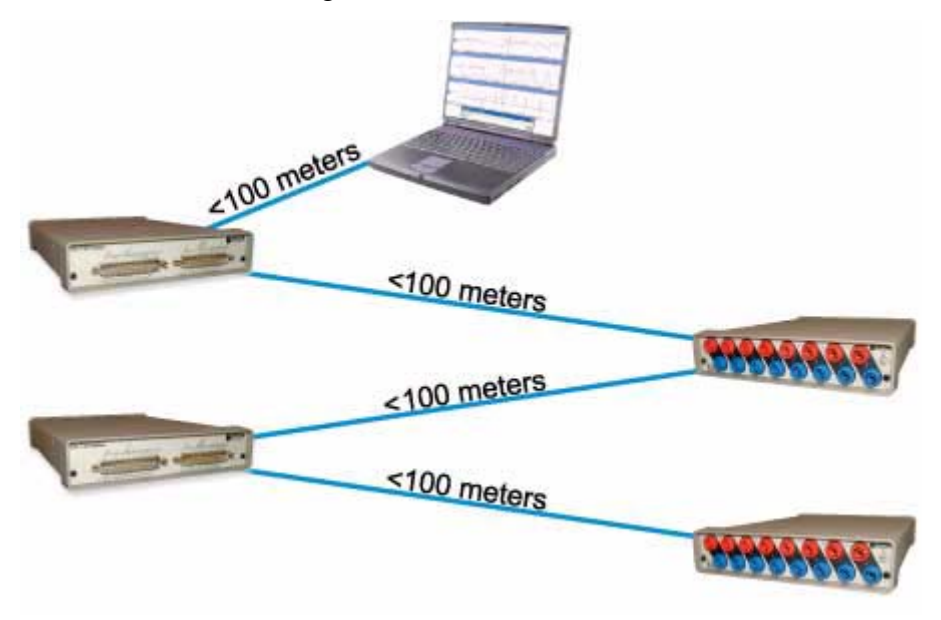

# Verify that your Ethernet cables are connected correctly

The "To PC" connection on the back of the first synced (unsynced) DI-720/730 EN-B should be connected to the Ethernet port of the PC or network. The "To PC" connection of the second synced unit should be connected to the "Expansion" connection of the first synced unit, the "To PC" connection on the third synced unit to the "Expansion" connection on the second synced unit, etc.

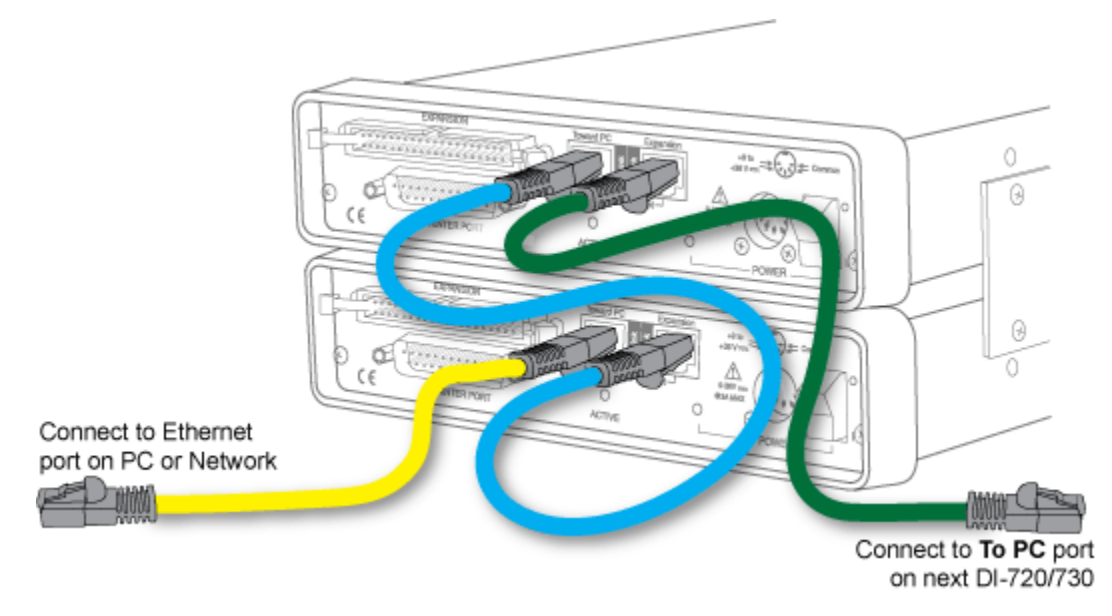

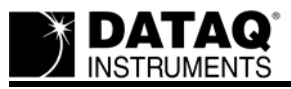

#### Verify that you entered a valid MAC/IP address during installation

Make sure that the MAC/IP address listed in the IP manager matches the MAC address on the bottom of your DI-720/730 EN-B (or the IP address assigned to the unit).

| 22   | 🖻 Dataq TCP/IP Manager 📃 🗖 🔀                                            |           |           |              |                           |           |
|------|-------------------------------------------------------------------------|-----------|-----------|--------------|---------------------------|-----------|
| Help | )                                                                       |           |           |              |                           |           |
|      | Shift + Click or Control + Click to select more than one synced device. |           |           |              |                           |           |
| -    | Device                                                                  | Model     | Status    | IP Address   | MAC Address               |           |
|      | Synced Group (Unit 2)                                                   |           |           |              |                           |           |
|      | unit 2                                                                  | DI-730ENB | Available | 192.168.0.16 | 00:90:C2:CB:58:29         |           |
|      | Mit 1                                                                   | DI-730ENB | Available | 192.168.0.15 | 00:90:C2:C9:9E:8C         |           |
|      |                                                                         |           |           |              |                           |           |
|      |                                                                         |           |           |              |                           |           |
|      |                                                                         |           |           |              |                           |           |
|      |                                                                         | •         | Fin       | d Devices St | art WinDag Star<br>Record | t<br>ding |

#### Verify that the unit is on the same subnet as your Network Interface Card

Check to make sure that your DI-720/730 EN-B has an IP address on the same subnet as your interface card.

Allowing the DHCP server to assign an IP address will ensure that your DI-720/730 EN-B has an appropriate IP address.

To let the DHCP server assign an IP address:

- 1. Choose "Change IP Address" from the Dataq TCP/IP Manager
- 2. Select the "Allow DHCP server to assign IP Address"

| ₽ <sup>®</sup> C | hange Device IP Address                                                      |    |
|------------------|------------------------------------------------------------------------------|----|
| −IP.<br>©<br>©   | Address<br>Allow DHCP server to assign IP Address<br>Set a static IP Address |    |
|                  | 192 168 0 16 Femote Device                                                   |    |
| Cu<br>192        | irrent IP Address:OKCano<br>2.168.0.16OKCano                                 | el |

When assigning a static IP address it is the customer's responsibility to make sure that the address is on the same subnet. Contact your system administrator for assistance.

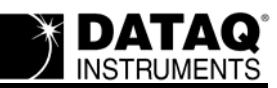

# Applies To

All DI-720 and DI-730 ENB data acquisition products.